## Receiving location data from external devices on SteFly NAV

SteFly NAV does not have an internal GPS receiver (as of 02/2025), as flarm data including the position is usually available via a serial interface (D-Sub or RJ45 ports on the back of the device) for standard gliding applications. However, some apps such as SkyDemon cannot receive position data via the serial interface, but only wirelessly and from certain devices for which the corresponding drivers are available in the particular app.

With the "GPS Connector" app, however, it is possible to process position data from external devices, received e.g. via Bluetooth, in such a way that it is treated like location data from an internal GPS receiver. The procedure is described in the following sections using the example of a Nano IGC logger from LX as a location data source and SkyDemon as navigation app.

#### Section 1: Pairing an external Bluetooth device with SteFly NAV

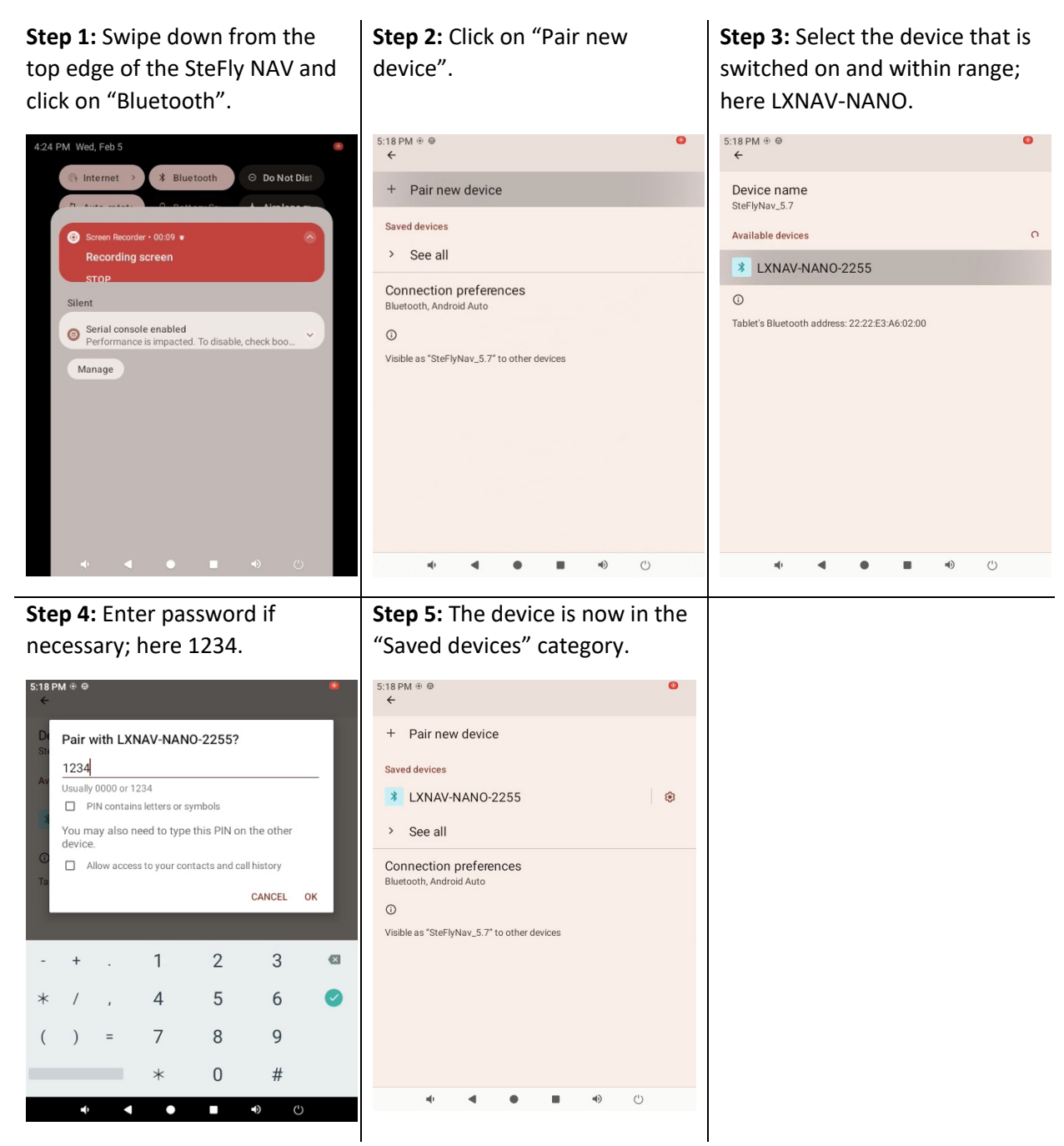

#### Section 2: Installing and configuring the "GPS Connector" app

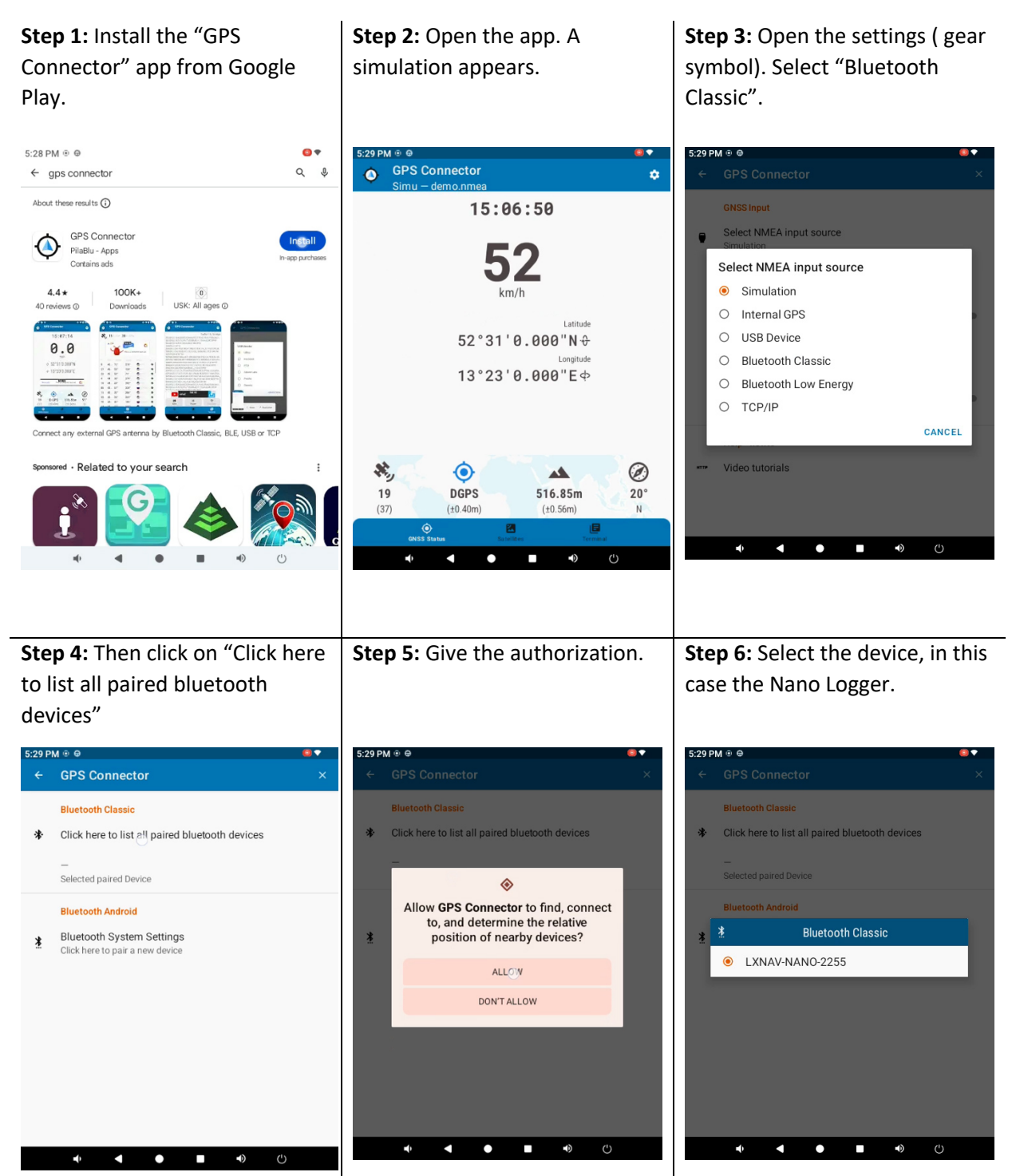

| <b>Step 7:</b> Go up one menu level:<br>Click on the white left arrow<br>next to "GPS Connector".                                                                                                    | <b>Step 8:</b> Activate "Reconnect automatically".                                                                                                    | <b>Step 9:</b> Go up one menu level:<br>Click on the white left arrow.<br>Then click on "Mock location".                                                                                                    |
|----------------------------------------------------------------------------------------------------|----------------------------------------------------------------------------------------------------|----------------------------------------------------------------------------------------------------|
| StorpM +  Comparison of the second second s | <ul> <li>Ceps Connector</li> <li>Ceps Connector</li> <li>Select NMEA input source<br/>Bluetooth Classic</li> <li>Input source settings<br/>LXNAV-NANO-2255</li> <li>Reconnect automatically</li> <li>if NMEA-GGA string is missing<br/>Not set</li> <li>Estimate accuracy<br/>This is a very rough estimate. Activate this setting only if</li> <li>Help - howto</li> <li>Video tutorials</li> </ul> | C2UPM S S     Connector       ←     GPS Connector       SNSS Input     Bluetooth Classic<br>LXNAV-NANO-2255       Mock Location     Activated, orthometric height       NM&A Binary Parser     Off - ASCII only       Display     Display settings       System     System       System     System       System     System settings       ✓     ✓                                                                                                    |
| <b>Step 10:</b> Activate "Set Mock Location".                                                                                                    | <b>Step 11:</b> Go up one menu level:<br>Click on the white left arrow.<br>Then click on "System settings".                                                                                                    | <b>Step 12:</b> Optionally select "Start<br>App after reboot" so that the<br>GPS position is available to all<br>apps after restarting SteFly<br>NAV.                                                                                                    |
| S:30 PM ⊕ ●  GPS Connector  Mock Location  Set Mock Location  Pelease select the 'mock location app' in the developer options as well  Mock Height Orthometric height (above geoid, mean sea level)  Developer options Click here to select the mock location app  GPS Connector How do i configure mocking?                                                                                                    | COPM # @ O     Connector     Constant      GNSS Input     GNSS Input     Bluetooth Classic     LXMAV-MANO-2255     Mock Location     Activated, orthometric height     NMEA Binary Parser     Off - ASCII only     Display     Display settings     System     System     System settings     Advertising     Remove Advertising     W     Remove Advertising                                        | C20 PM # 0 0  C GPS Connector  System start  System start  Shut down Shut down App automatically if no NMEA data is available Not set  Tracing - Log  Create debug log file  Share debug log file  O Create debug log file  O Create debug log file  O Create debug log file  O Create debug log file  O Create debug log file  O Create debug log file  O Create debug log file  O Create debug log file  O Create debug log file  O Create debug log file  O Create debug log file  O Create debug log file  O C Create debug log file  O C Create debug log file  O C Create debug log file  O C Create debug log file  O C Create debug log file  O C Create debug log file  O C Create debug log file  O C Create debug log file  O C Create debug log file  O C C C C C C C C C C C C C C C C C C |

| <b>Step 13:</b> Go up one menu level<br>and then close the app: Click on<br>the square in the lower control<br>bar and then swipe the app<br>upwards out of the screen                                                                                                    | <b>Step 14:</b> Then also close the app<br>that is still running in the<br>background. For this click on<br>"Exit app".                                                                                                    |  |
|----------------------------------------------------------------------------------------------------|----------------------------------------------------------------------------------------------------|--|
| S:33 PM # @ @<br>B:33 PM # @ @<br>N/A - North @<br>N/A - North @<br>N/A - East @<br>N/A - East @<br>N/A - East @<br>S: Screenshot<br>S: Screenshot<br>() Screenshot<br>() Screen | S52 PM Wed, Feb 5     Internet      A Bluetooth     O Do Not Disi     Auto-rotat     O Battery Sa     Airplane m      Sereen recording saved Tap to view      Silent     Sereen recording saved Tap to view      Silent     O Serial Console enabled     Performance is impacted. To disable, check boo      O CPS Connector      GNSS GPS - Status      Guality:-      ExtT APP  Manage |  |

### Section 3: Adjusting settings in SteFly NAV

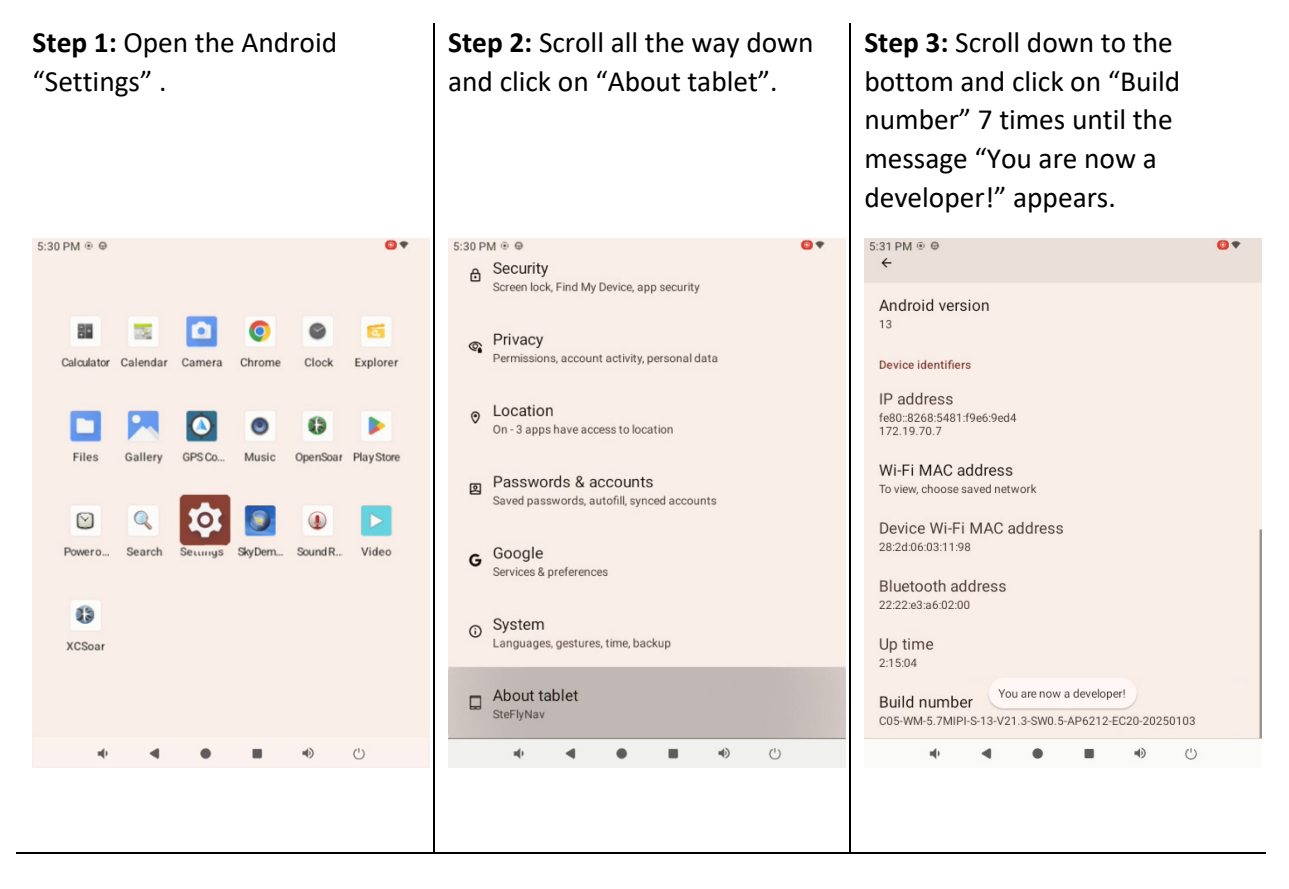

| Step 4: Click on "System".                                                                                                    | <b>Step 5:</b> Navigate to "Developer options".                                                                                                    | <b>Step 6:</b> Scroll all the way down<br>and click on "Select mock<br>location app".                                                                                                    |
|----------------------------------------------------------------------------------------------------|----------------------------------------------------------------------------------------------------|----------------------------------------------------------------------------------------------------|
| <ul> <li>S:31 PM # P</li> <li>Screen lock, Find My Device, app security</li> <li>Privacy<br/>Permissions, account activity, personal data</li> <li>Location<br/>On - 3 apps have access to location</li> <li>Passwords &amp; accounts<br/>Saved passwords, autofil, synced accounts</li> <li>G Google<br/>Services &amp; preferences</li> <li>System<br/>Languages, gestures, time, backup</li> <li>About tablet</li> <li>About tablet</li> </ul> | <ul> <li>S:31 PM # @</li> <li>Languages &amp; input</li> <li>Gestures</li> <li>Date &amp; time<br/>GMT+00.00 Greenwich Mean Time</li> <li>Backup</li> <li>System update<br/>Updated to Android 13</li> <li>Multiple users<br/>Signed in as Owner</li> <li>Developer options</li> <li>Reset options</li> </ul>                                                                                                    | Signaphie Control of the user.                                                                                                    |
| S:31 PM ⊕ ●     ●▼       ← Select application     Nothing       O GPS Connector     de pilablu gpsconnector       Image: SkyDemon aero skydemon skydemon android                                                                                                    | Step 5: Go up one mend level         and click on "Location".         Security         Screen lock, Find My Device, app security         Privacy         Permissions, account activity, personal data         On - 3 apps have access to location         Passwords & accounts         Saved passwords, autofill, synced accounts         G Google         Services & preferences         System         Languages, gestures, time, backup | Step 5: Circk of r App location<br>permissions".                                                                                                    |
| <b>*</b> ( <b>● ■ *</b> ) (')                                                                                                    | About tablet<br>SteFlyNav                                                                                                    | provide, and maintain Google's ervices based on Google's and third parties' legitimate interests to serve users' needs.<br>Apps with the Nearby devices permission can determine the relative |

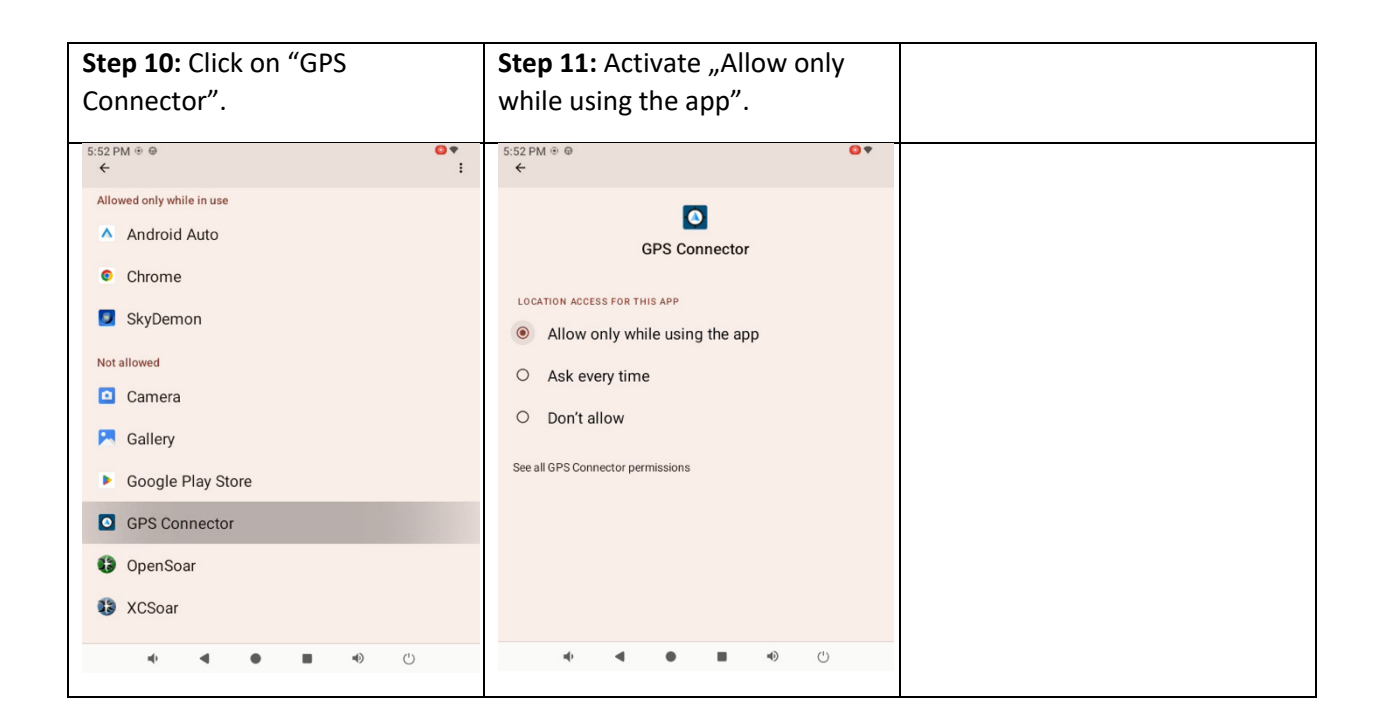

# Section 4: Final test of the "GPS Connector" app and forwarding of the position data to other apps such as "SkyDemon"

**Step 1:** Switch on the external Bluetooth device with GPS receiver (here Nano Logger), place it where it has satellite reception and open the "GPS Connector" app.

**Step 2:** Open an app that requires location data (here SkyDemon). Give your consent for the app to access the location data. **Step 3:** Click on "Fly". The current position is now displayed on the map.

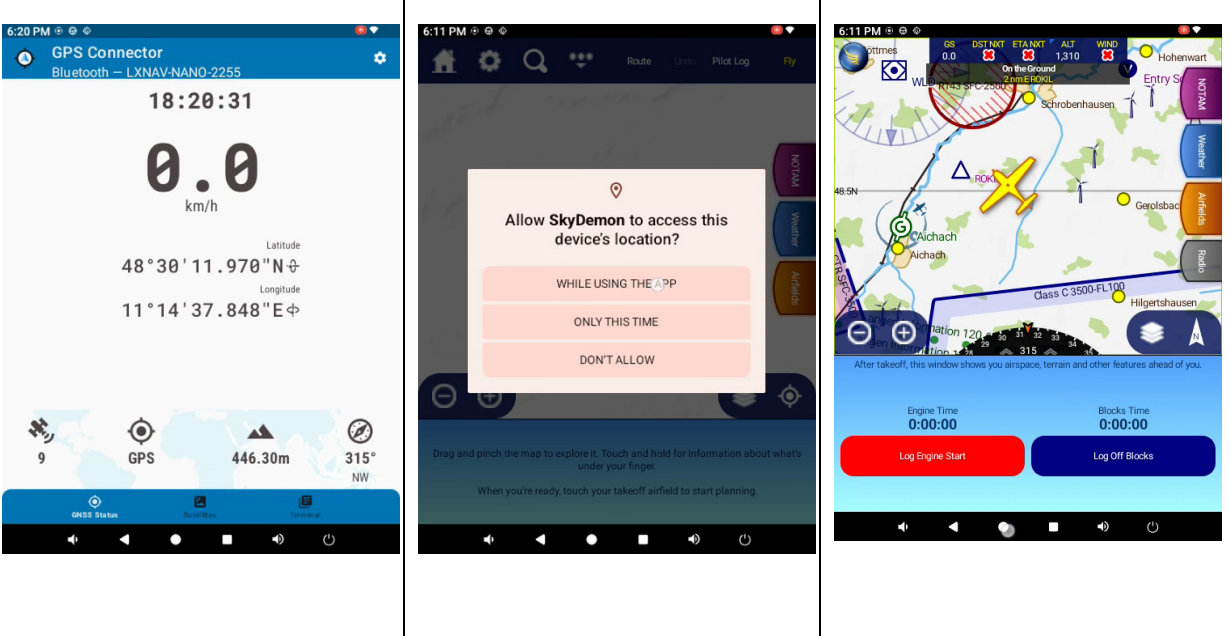